To begin a behavior referral, click on Behavior  $\rightarrow$  Behavior Referral and then select New. (behavior referrals are not located in Campus Instruction)

- 1. The date/time defaults to the current date/time. Adjust these to match the incident date/time.
- 2. Leave the Title Blank. It will automatically fill in the Event Name later.
- 3. Select the appropriate administrator to notify
- 4. Select the location of the incident
- 5. Fill out the details field if there are two or more students involved. You will have an opportunity to fill out a student's role in the incident later.
- 6. Click on Add Event/Participant

| Behavior Referral                                                                                                    |                                                                 |                                                                                                    |                                                                                                    |
|----------------------------------------------------------------------------------------------------|-----------------------------------------------------------------|----------------------------------------------------------------------------------------------------|----------------------------------------------------------------------------------------------------|
| 🕒 Save Draft 🕒 Sub                                                                                                    | omit 🙁 Delete 🕂 No                                              | ew                                                                                                    |                                                                                                    |
| Incident Referral Editor<br>Title                                                                                                    | Date/Time                                                       | Location                                                                                                    | Context                                                                                                    |
| Incident Detail Information<br>This section stores information<br>*Alignment<br>Discipline ✓<br>Title<br>Context<br>Context<br>Context Description<br>*Location<br>Location Description<br>Details<br>Use this details area to describ | specific to the incident and will be s *Date of Inci 08/25/2014 | shared on all particips 1 has ion taking the state of the state of the | b. *Time of Incident 08:12 AM *Notify (CTRL-click or SHIFT-click to select multiple) DesJarlais, Jerim Kunsman, Derrick Schaller, David Taylor-Eliopoulos, Heidi Damages \$ |
|                                                                                                    |                                                                 |                                                                                                    | ^                                                                                                    |
| Events and Participants<br>This section will store event and participant information. Event Details will be shared across participants. Participant Details will only be<br>displayed on that person's behavior tab.<br>6              |                                                                 |                                                                                                    |                                                                                                    |
| Add Event/Participant A                                                                                                    | dd Behavior Response                                            |                                                                                                    |                                                                                                    |

- 7. Select the event type from the drop down. Minor behaviors are at the top of the list.
- 8. Type in part of the students name and click on search.
- 9. Select a student from the drop down.

- 10. Select the student's role in the event. Example: Offender, participant, victim.
- 11. Type in a description of the student's role in this event. *Repeat steps 8 11 to add additional students to event.*
- 12. Click on Save Draft.